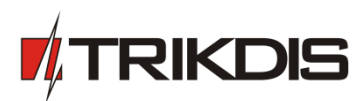

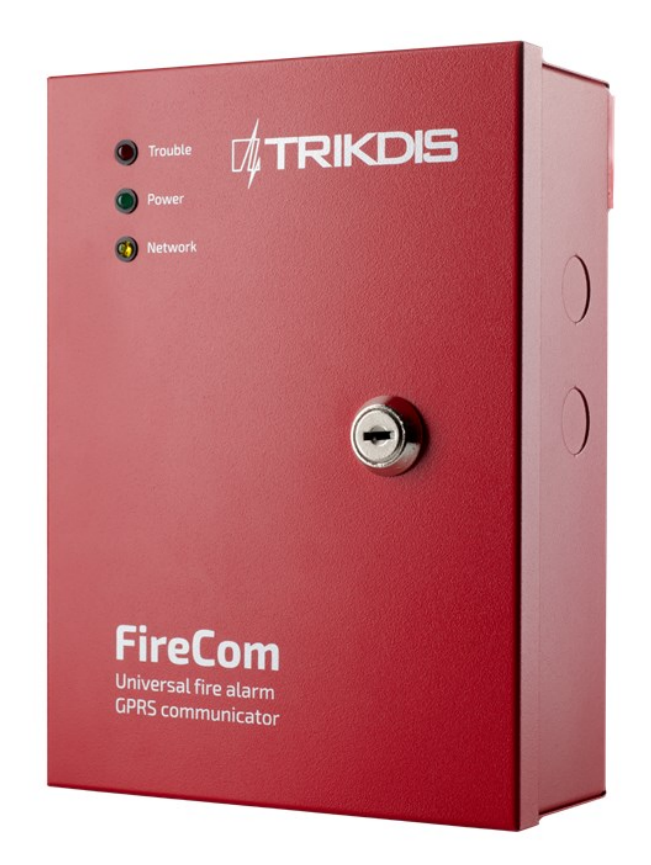

## GSM komunikatorius FireCom

(v.1.61)

Naudojimo vadovas ir įrengimo instrukcija

Draugystės g. 17, LT-51229 Kaunas El. p.: info@trikdis.lt www.trikdis.lt

## **Dokumento paskirtis**

Šis dokumentas supažindina su GSM komunikatoriaus *FireCom* savybėmis, jo veikimu, parametrų nustatymo eiga bei naudojimo ypatumais.

## Turinys

| Sau | Saugos reikalavimai2                                    |                                                                                             |     |  |  |
|-----|---------------------------------------------------------|---------------------------------------------------------------------------------------------|-----|--|--|
| 1.  | GSI                                                     | M komunikatorius FireCom                                                                    | .3  |  |  |
| 1   | 1.                                                      | Veikimo aprašymas                                                                           | . 3 |  |  |
| 1   | .3.                                                     | Komplektacija                                                                               | . 4 |  |  |
| 1   | .4.                                                     | Bendras komunikatoriaus FireCom vaizdas ir elementų išdėstymas                              | . 4 |  |  |
| 1   | 5.                                                      | Konstrukcija                                                                                | . 5 |  |  |
| 1   | .6.                                                     | Kontaktų paskirtis                                                                          | . 5 |  |  |
| 1   | 7.                                                      | Šviesinė indikacija                                                                         | . 5 |  |  |
| 2.  | Kor                                                     | munikatoriaus įrengimas                                                                     | .6  |  |  |
| 3.  | Vei                                                     | kimo parametrų nustatymas                                                                   | .7  |  |  |
| 4.  | Kor                                                     | munikatoriaus veikimo programos atnaujinimas1                                               | 12  |  |  |
| 5.  | Nue                                                     | otolinis veikimo parametrų nustatymas1                                                      | 12  |  |  |
| 6.  | Gar                                                     | rantijos ir atsakomybės ribojimas1                                                          | 14  |  |  |
| 7.  | 7. Priedas 1. Komunikatoriaus FireCom jungimo schemos15 |                                                                                             |     |  |  |
| 8.  | Prie                                                    | edas 2. Komunikatoriaus <i>FireCom</i> į stebėjimo pultą siunčiami priešgaisrinių centralių |     |  |  |
| pra | neši                                                    | imai1                                                                                       | 18  |  |  |
| 9.  | Prie                                                    | edas 3. Komunikatoriaus <i>FireCom</i> siunčiami pranešimai vartotojams                     | 21  |  |  |
| 10. | Prie                                                    | edas 4. Komunikatoriaus <i>FireCom</i> tvirtinimo kiaurymių išdėstymas                      | 22  |  |  |

## Saugos reikalavimai

Prieš naudodami komunikatorių FireCom, būtinai susipažinkite su šia instrukcija.

Komunikatorių *FireCom* įrengti ir aptarnauti gali tik kvalifikuoti specialistai, turintys žinių apie žemos įtampos ir signalų perdavimo įrenginių veikimą ir keliamus saugos reikalavimus.

Komunikatorius *FireCom* montuojamas ribotos prieigos vietose, saugiu atstumu nuo jautrios elektroninės įrangos. Įrenginys nėra atsparus mechaniniam poveikiui, drėgmei, agresyviai cheminei aplinkai.

## 1. GSM komunikatorius FireCom

GSM komunikatorius *FireCom* skirtas priešgaisrinės centralės UniPOS signalams perduoti į stebėjimo pultą GSM ryšio kanalais.

Komunikatorius sumontuotas metaliniame korpuse, kuriame numatyta vieta rezervinio maitinimo akumuliatoriui.

Pagrindinės savybės:

- veikia su UniPOS centralėmis: IFS 7002, FS 5100, FS 5200;
- > pranešimai į stebėjimo pultą perduodami per GPRS ir/ar balso kanalu;
- pranešimai per GPRS perduodami TCP/UDP protokolais ir atitinka Contact ID protokolo kodus;
- pranešimai balso kanalu gali būti perduodami į PSTN imtuvą DTMF tonais SIA standarto DC-05 protokolu Contact ID kodais;
- pranešimai siunčiami nurodytu pagrindiniu ryšio kanalu, o šiam sutrikus rezerviniu;
- > galimybė siųsti tekstinius SMS pranešimus vartotojams į 4 mobiliuosius telefonus;
- > automatiškai įkraunamas rezervinis akumuliatorius;
- veikimas rodomas trimis išoriniais šviesiniais indikatoriais;
- keturi EOL tipo įėjimai;
- veikimo parametrai ir veikimo programos versija gali būti atnaujinti nuotoliniu būdu;
- > veikimo parametrai nustatomi programa G10config.

#### 1.1. Veikimo aprašymas

Komunikatorius *FireCom* jungiamas prie UniPOS priešgaisrinės centralės nuoseklaus išėjimo prievado. Komunikatorius priima nuosekliu prievadu siunčiamus signalus ir formuoja atitinkamus Contact ID pranešimus.

Komunikatorius *FireCom* gali būti naudojamas su kitomis priešgaisrinėmis centralėmis, jungiant komunikatoriaus įėjimus IN1 – IN4 su centralės reliniais išėjimais. Komunikatorius formuoja pranešimus apie įėjimų IN1 … IN4 išorinių grandinių būsenų pasikeitimus.

Komunikatorius stebi maitinimo įtampų pokyčius ir, esant pasikeitimams didesniems nei leistina, išsiunčia atitinkamus pranešimus bei signalizuoja šviesos indikatoriais.

Komunikatorius periodiškai siunčia ryšio tikrinimo pranešimus TEST, kurie matomi stebėjimo programoje.

Pranešimai gali būti siunčiami į stebėjimo pultą ir į vartotojų mobiliuosius telefonus. Siuntimui į stebėjimo pultą numatytos dvi technologijos: GPRS ir/ar balso kanalu siunčiant DTMF tonus. Vartotojams išsiunčiamos tik tekstinės SMS žinutės.

Gautas arba suformuotas pranešimas siunčiamas nustatytu pagrindiniu kanalu. Jei iš stebėjimo pulto imtuvo gaunamas pranešimo priėmimo patvirtinimas, komunikatorius gali siųsti (jei tai yra nustatyta programuojant) tekstinius SMS pranešimus vartotojams. Jei priėmimo patvirtinimas laiku negaunamas, pranešimo siuntimas keletą kartų kartojamas ir, vis tiek esant nesėkmingam rezultatui, siunčiamas rezerviniu (jei toks programuojant numatytas) kanalu.

Komunikatorius gali vykdyti nuolatinę ryšio su priėmimo įranga kontrolę. Tam periodiškai siunčiami ryšio patikrinimo signalai PING, į kuriuos iš imtuvo gaunami priėmimo patvirtinimai. Tuomet, dingus ryšiui pagrindiniu kanalu (negaunami priėmimo patvirtinimai), jungiamasi rezervinio ryšio kanalu ir pranešimai nedelsiant perduodami rezerviniu. Pagal programuojant nustatytus parametrus komunikatorius periodiškai bando atkurti ryšį pagrindiniu kanalu.

Taip pat pranešimai gali būti išsiųsti vartotojams į keturis mobiliuosius telefonus SMS žinutėmis. Kiekvienam priešgaisrinės centralės pranešimui priskiriamas suprantamas SMS žinutės tekstas. Atsižvelgiant į siunčiamo pranešimo tipą, SMS pranešimai gali būti skirstomi atskiriems vartotojams.

Komunikatoriaus išėjimų būsena keičiasi esant ryšio ar veikimo sutrikimams. Numatytas +12 V gnybtas skirtas išėjimų apkrovai maitinti, kuriame įtampa išlieka net ir dingus pagrindinei maitinimo įtampai.

Komunikatorius yra maitinamas iš priešgaisrinės centralės maitinimo bloko. Dingus pagrindinei maitinimo įtampai iš priešgaisrinės centralės, komunikatorius maitinamas iš rezervinio akumuliatoriaus. Esant pagrindinei priešgaisrinės centralės maitinimo įtampai, akumuliatorius įkraunamas ir laikomas "karšto" rezervo režime.

Komunikatoriaus siunčiamus pranešimus stebėjimo pulte priima priėmimo įranga su įdiegta IPcom programa (kompiuteris su įdiegta IPcom\_Win, IP imtuvas RL10, serveris su įdiegta IPcom\_Linux).

Siunčiami DTMF signalais pranešimai priimami PSTN telefoniniu imtuvu, galinčiu priimti ir apdoroti pranešimus, siunčiamus standarte SIA DC-05 aprašytu protokolu.

## 1.2. Techniniai parametrai

| GSM modemo dažniai             | 850 / 900 / 1800 / 1900 MHz                                        |  |  |  |
|--------------------------------|--------------------------------------------------------------------|--|--|--|
| CSM ryčio tochnologijos        | TCP/IP ar UDP/IP per GPRS                                          |  |  |  |
|                                | balso kanalu DTMF tonais                                           |  |  |  |
| Branočimu pordavimo protokolaj | TRK_TCP arba TRK_UDP                                               |  |  |  |
|                                | SIA DC-05 Contact ID                                               |  |  |  |
| Pranešimų šifravimas           | Taip, naudojamas 6 simbolių šifravimo raktas                       |  |  |  |
| làimai                         | Du įėjimai TXD, RXD ryšiui per centralės nuoseklų išėjimo prievadą |  |  |  |
| Jejimai                        | keturi įėjimai IN1 – IN4, įėjimų tipas EOL=10 kΩ                   |  |  |  |
| lčėlimai                       | keturi išėjimai OUT1 – OUT4, OC tipo,                              |  |  |  |
|                                | komutuojantys iki 50 V nuolatinę įtampą ir srovę iki 100 mA        |  |  |  |
| Atmintis                       | iki 60 pranešimų                                                   |  |  |  |
| Baramatru pustatumas           | per USB prievadą                                                   |  |  |  |
|                                | nuotoliniu būdu prisijungiant per IPcom                            |  |  |  |
| Pagrindinio maitinimo įtampa   | nuolatinė 18 V 36 VDC                                              |  |  |  |
| Naudojama srovó                | 60 ÷ 100 mA (budint),                                              |  |  |  |
|                                | iki 600 mA (siunčiant duomenis)                                    |  |  |  |
| Rezervinio maitinimo įtampa    | 10 ÷ 13 V, naudojamas 12V/7Aval. talpos akumuliatorius             |  |  |  |
| Darhino anlinka                | aplinkos oro temperatūra nuo -10°C iki +50°C,                      |  |  |  |
|                                | santykinė aplinkos oro drėgmė iki 80 % prie +20°C                  |  |  |  |
| Gabaritiniai matmenys          | 165 x 225 x 90 mm                                                  |  |  |  |
|                                |                                                                    |  |  |  |

## 1.3. Komplektacija

| Komunikatorius FireCom       | 1 vnt.   |
|------------------------------|----------|
| Tvirtinimo įvorė ir sraigtas | 4 kompl. |
| Rezistorius 10 kΩ            | 4 vnt.   |

Pastaba:

Komunikatoriaus veikimui užtikrinti papildomai reikalinga:

- GSM operatoriaus SIM kortelė;
- GSM antena su SMA "male" jungtimi;
- Rezervinio maitinimo 12V/7Aval. talpos akumuliatorius;

## 1.4. Bendras komunikatoriaus FireCom vaizdas ir elementų išdėstymas

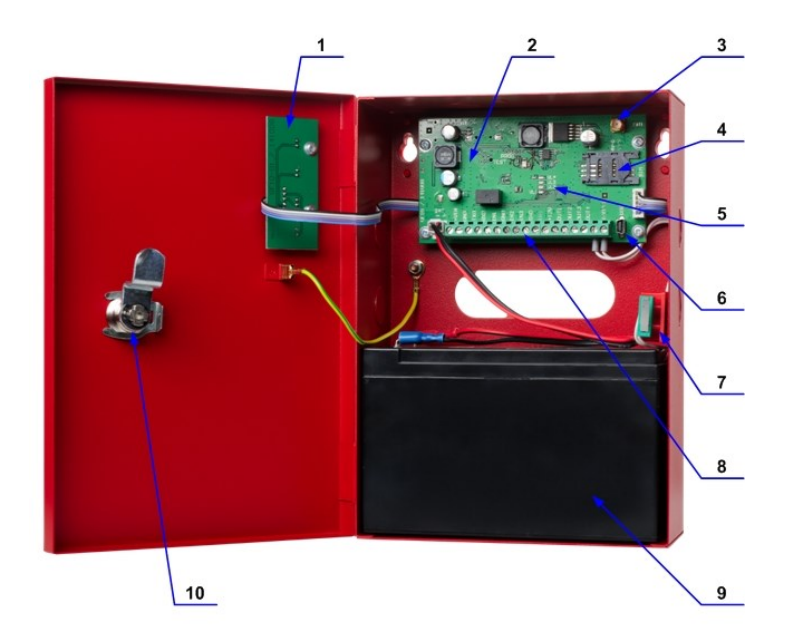

- 1. Išorinės indikacijos plokštė
- 2. Pagrindinė komunikatoriaus plokštė
- 3. GSM antenos jungtis
- 4. SIM kortelės laikiklis
- 5. Vidiniai šviesos indikatoriai VL1 ... VL4
- 6. USB jungtis programavimui
- 7. Durelių būklės mygtukas
- 8. Gnybtų kaladėlė
- 9. Rezervinio maitinimo akumuliatorius
- 10. Spynelė su raktu

## 1.5. Konstrukcija

Komunikatorius elektroniniai elementai sumontuoti spausdintinio montažo plokštėse, kurios patalpintos į metalinį korpusą. Išorinės indikacijos plokštėje (1) išdėstyti trys ryšio ir veikimo šviesiniai indikatoriai. Pagrindinėje plokštėje (2) išdėstyti maitinimo blokas, procesorius, GSM modemas, SIM kortelės laikiklis (4), vidiniai šviesiniai indikatoriai (5) bei prijungimo gnybtų kaladėlė (8), programavimo USB jungtis (6) ir GSM antenos jungtis (3).

Korpuse sumontuotas durelių būklės mygtukas (7), kurio kontaktų būsena pasikeičia atidarius/uždarius korpuso dureles. Korpusas rakinamas spynele (10). Jame numatyta vieta rezerviniam akumuliatoriui (9).

| Kontaktas                                                            | Paskirtis                                                              |  |  |  |
|----------------------------------------------------------------------|------------------------------------------------------------------------|--|--|--|
| ERTH GND                                                             | Įžeminimo gnybtas                                                      |  |  |  |
| +VIN                                                                 | +24 V maitinimo gnybtas                                                |  |  |  |
| GND                                                                  | Bendrasis gnybtas                                                      |  |  |  |
| TXD                                                                  | Perduodamų signalų gnybtas                                             |  |  |  |
| RXD                                                                  | Priimamų signalų gnybtas                                               |  |  |  |
| IN1                                                                  | 1-o įėjimo gnybtas (tipas EOL=10 kΩ)                                   |  |  |  |
| GND                                                                  | Bendrasis gnybtas                                                      |  |  |  |
| IN2                                                                  | 2-o įėjimo gnybtas (tipas EOL=10 kΩ)                                   |  |  |  |
| IN3                                                                  | 3-o įėjimo gnybtas (tipas EOL=10 kΩ)                                   |  |  |  |
| GND                                                                  | Bendrasis gnybtas                                                      |  |  |  |
| IN4                                                                  | 4-o įėjimo gnybtas (tipas EOL=10 kΩ)                                   |  |  |  |
| OUT1                                                                 | 1-o išėjimo gnybtas (OC tipas), "Nėra ryšio su priešgaisrine centrale" |  |  |  |
| OUT2 2-o išėjimo gnybtas (OC tipas), "Nėra ryšio su priėmimo įranga" |                                                                        |  |  |  |
| OUT3 3-o išėjimo gnybtas (OC tipas), "Gedimas"                       |                                                                        |  |  |  |
| OUT4                                                                 | 4-o išėjimo gnybtas (OC tipas), veikimas priešingas OUT2 veikimui      |  |  |  |
| TAMPER                                                               | Du gnybtai apsauginiam sabotažo mygtukui jungti                        |  |  |  |

## 1.6. Kontaktų paskirtis

## 1.7. Šviesinė indikacija

#### 1) Sumontuota ant korpuso durelių

| Šviesos indikatorius     | Veikimas              | Reikšmė                                                  |
|--------------------------|-----------------------|----------------------------------------------------------|
|                          | Nešviečia             | Veikimo sutrikimų nėra                                   |
| Trouble                  | 1-as raudonas žybsnis | Žema rezervinio akumuliatoriaus įtampa (žemiau 11,5 V)   |
| Dawar                    | 2-u raudoni žybsniai  | SIM kortelės klaida (nėra arba bloga SIM kortelė)        |
| Power                    | 3-ys raudoni žybsniai | SIM kortelės PIN kodo klaida (neteisingas PIN kodas)     |
| 🚳 Network                | 4-i raudoni žybsniai  | Programavimo klaida (neįvesti IP adresas ir prievadas)   |
|                          | 5-i raudoni žybsniai  | Registracijos GSM tinkle klaida                          |
|                          | 6-i raudoni žybsniai  | Registracijos GPRS tinkle klaida                         |
| "Trouble"                | 7-i raudoni žybsniai  | Ryšio su imtuvu klaida (nėra ryšio ilgiau nei 300 sek.)  |
| rodo komunikatoriaus     | 8-i raudoni žybsniai  | Ryšio su centrale klaida (nėra ryšio ilgiau nei 30 sek.) |
| veikimo sutrikimus       | 9-i raudoni žybsniai  | Nėra 28 V maitinimo įtampos iš priešgaisrinės centralės  |
| "Power"                  | Nešviečia             | Nėra maitinimo                                           |
| rodo maitinimo būklę     | Šviečia žaliai        | Maitinimas įjungtas                                      |
| "Network"                | Nešviečia             | Budėjimo režimas                                         |
| rodo ryšio su GSM tinklu | Žybci goltonaj        | Vyksta duomenų mainai su priešgaisrine centrale arba     |
| būseną                   |                       | stebėjimo pulto imtuvu                                   |

2) Sumontuota pagrindinėje plokštėje

| Šviesos indikatorius                               | Veikimas           | Reikšmė                                                                                  |  |  |
|----------------------------------------------------|--------------------|------------------------------------------------------------------------------------------|--|--|
| "VL4 – VL2"                                        | Šviečia vienas     | GSM lauko stiprumas žemas (ryšys patenkinamas)                                           |  |  |
| rodo GSM lauko                                     | Šviečia du         | GSM lauko stiprumas pakankamas (geras ryšys)                                             |  |  |
| stiprumą                                           | Šviečia trys       | GSM lauko stiprumas didelis (labai geras ryšys)                                          |  |  |
| " <i>VL1"</i><br>rodo mikroprocesoriaus<br>veikimą | Periodiškai mirksi | Procesorius veikia, sutrikimų nėra<br>Kitais atvejais, - veikimo sutrikimai arba gedimas |  |  |

## 2. Komunikatoriaus įrengimas

#### 2.1. Įrengimo tvarka

| Veiksmai                                                                                                   | Pastabos                                                                                                    |  |  |  |
|----------------------------------------------------------------------------------------------------|----------------------------------------------------------------------------------------------------|--|--|--|
| <ol> <li>Pritvirtinkite numatytoje vietoje<br/>komunikatoriaus korpusą keturiais<br/>sraigtais.</li> </ol> | Tvirtinimo kiaurymių išdėstymas nurodytas ant pakavimo dėžutės<br>ir priede 4. Išgręžkite sienoje 8 mm diametro kiaurymes, įstatykite<br>į jas plastmasines tvirtinimo įvores.                                                                                                    |  |  |  |
| <ol> <li>Pagal pateiktas schemas, sujunkite<br/>komunikatorių su priešgaisrine<br/>centrale.</li> </ol>    | Vadovaukitės priedo <u>Jungimo schemos</u> informacija.                                                                                                    |  |  |  |
| 3. Nustatykite komunikatoriaus veikimo parametrus.                                                         | <ul> <li>Vadovaukitės skyriaus <u>Veikimo parametrų nustatymas</u> informacija.</li> <li>Pavyzdžiui, kad pranešimai būtų siunčiami į stebėjimo pultą vienu kanalu, pvz., per GPRS, <u>pakanka nustatyti</u>: <ul> <li>žr. programos <i>G10config <u>Paqrindinis</u></i> langą. Į langelį <i>Objekto ID</i> įrašykite komunikatoriaus (objekto) identifikavimo numerį, į langelius <i>GPRS PING kas</i> ir <i>Testas kas</i> įrašykite <i>PING</i> signalų ir <i>Test</i> pranešimų siuntimo periodus;</li> <li>žr. programos <i>G10config <u>GPRS</u></i> langą. Sąraše <i>GPRS</i> nustatykite GPRS perdavimo kanalą, į langelius <i>IP adresas</i> ir <i>Prievadas</i> įrašykite stebėjimo pulto statinį IP adresą ir prievado numerį, į langelį <i>APN</i> įrašykite GPRS tinklo, kuriame veikia į komunikatorių įstatyta SIM kortelė, kreipties taško pavadinimą (APN), o į langelį <i>Šifravimo raktas</i> – šešiaženklį pranešimų ėšifravimo raktą, kuris turi sutapti su IP imtuvo pranešimų dešifravimo raktu.</li> </ul> </li> </ul> |  |  |  |
| <ol> <li>Įstatykite aktyvuotą SIM kortelę.</li> </ol>                                                      | Dėl SIM kortelės kreipkitės į mobiliojo ryšio operatorių.<br>Nerekomenduojame naudoti SIM kortelių su išankstiniu mokėjimo<br>planu.                                                                                                    |  |  |  |
| 5. Prisukite GSM anteną.                                                                                   |                                                                                                    |  |  |  |
| 6.   Įjunkite maitinimą.                                                                                   | Pirma įjungiamas pagrindinis maitinimas iš priešgaisrinės centralės, po to prijungiamas rezervinis akumuliatorius                                                                                                    |  |  |  |
| 7. Pagal šviesinių indikatorių veikimą,<br>įvertinkite, ar pakankamas GSM<br>lauko stiprumas.              | Turi šviesti du pagrindinėje plokštėje išdėstyti šviesos indikatoriai<br>VL2, VL3. Jei GSM lauko lygis nepakankamas, parinkite kitą<br>antenos vietą arba panaudokite kito tipo anteną.                                                                                                    |  |  |  |
| 8. Patikrinkite, ar komunikatorius<br>siunčia pranešimus taip, kaip<br>numatyta jį konfigūruojant.         | Pranešimas turi būti išsiųstas ir priimtas nurodytu IP adresu. Jei<br>pranešimai siunčiami į mobilųjį telefoną, patikrinkite, ar visi SMS<br>pranešimai gauti.                                                                                                    |  |  |  |

## 2.2. Komunikatoriaus jungimas prie priešgaisrinės centralės

Komunikatorius jungiamas prie UniPOS priešgaisrinių centralių nuoseklaus išėjimo RS232 arba kitų centralių relinių išėjimų.

Jungimui prie UniPOS centralių naudojami komunikatoriaus gnybtai RXD, TXD, GND. Jungimui prie kitų centralių naudojami įėjimai IN1 ... IN4.

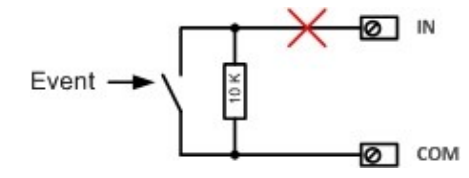

Įėjimo tipas EOL, su varža linijos gale (EOL = 10kΩ)

Pasikeitus išorinės grandinės būsenai formuojami pranešimai:

- užtrumpinus išorinę įėjimo grandinę Įvykis (Event);
- atsistačius po užtrumpinimo grandinės varžai iki 10 kΩ Įvykio atsistatymas (Event restore);
- nutrūkus išorinei įėjimo grandinei Grandinės nutrūkimas (Sensor Tamper);
- atsistačius po nutrūkimo grandinės varžai iki 10 kΩ Grandinės atsistatymas (Sensor Tamper Restore).

#### 3. Veikimo parametrų nustatymas

Komunikatoriaus *FireCom* veikimo parametrai nustatomi kompiuterio programa *G10config*, kurios versija ne žemesnė nei v1.9.0. Programą rasite svetainėje <u>www.trikdis.lt</u>.

1. Sujunkite komunikatorių *FireCom* ir kompiuterį USB kabeliu.

#### Pastaba:

Į kompiuterį turi būti įdiegta USB tvarkyklė. Iš svetainės <u>www.trikdis.lt</u> atsisiųskite OS MS Windows USB tvarkyklės įdiegimo bylą USB\_COM.inf. Pirmą kartą USB kabeliu sujungus komunikatorių su kompiuteriu, OS MS Windows turėtų atverti USB tvarkyklės įdiegimo langą "Found New Hardware Wizard". Vediklio lange pažymėkite funkciją "Yes, this time only" ir spustelkite mygtuką Next. Atsivėrus langui "Please choose your search and installation options", spustelkite mygtuką Browse ir nurodykite vietą, kur išsaugojote bylą USB\_COM.inf. USB tvarkyklės įdiegimui baigti, vykdykite likusias vediklio komandas.

- 2. Paleiskite programą G10config.
- 3. Pasirinkite programos meniu šaką Prisijungti.

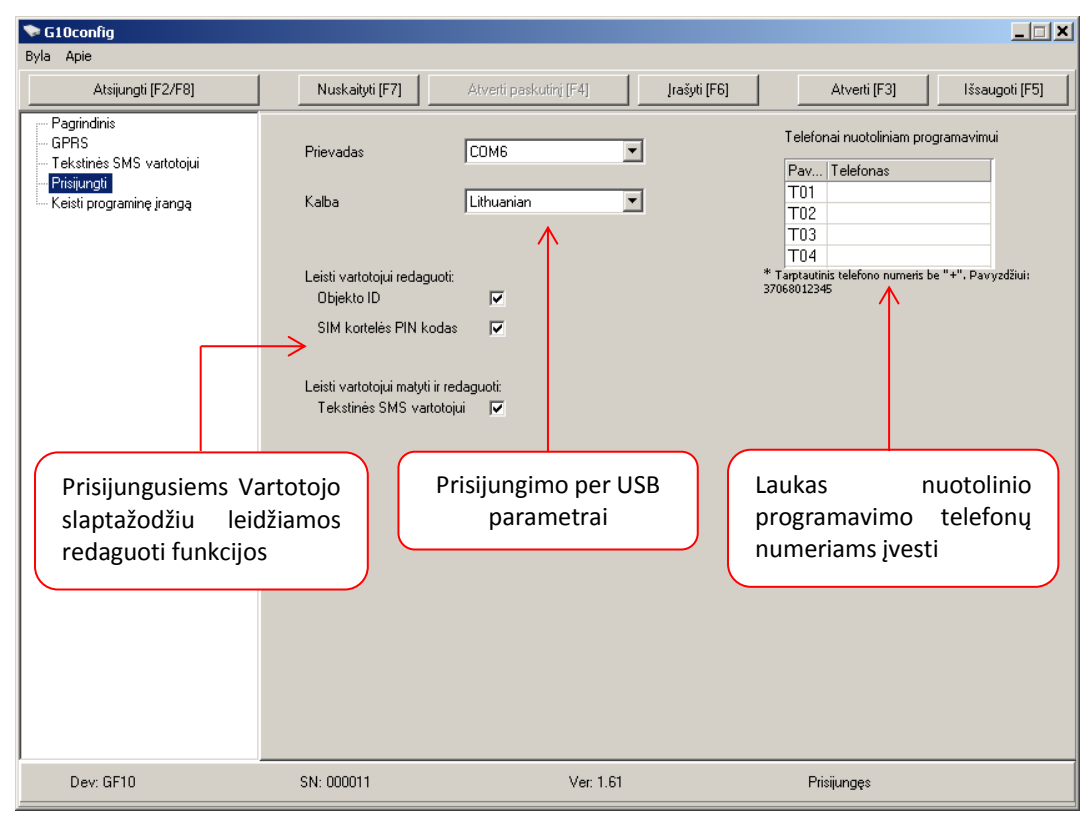

| Prievadas | COM5       | • |
|-----------|------------|---|
| Kalba     | Lithuanian | • |

Sąraše *Prievadas* pasirinkite USB prievadą, prie kurio prijungtas komunikatorius.

<u>Pastaba:</u> konkretus USB prievadas matomas tik esant prijungtam komunikatoriui.

Sąraše *Kalba* pasirinkite pageidaujamą bendravimo su programa kalbą.

4. Paspauskite mygtuką Jungtis [F2/F8].

| Prieigos kodas | × |
|----------------|---|
|                |   |
| ****           |   |
|                |   |
| Gerai          |   |
| 🔲 Įsiminti     |   |
|                |   |

Pasirodžius užklausos langui **Prieigos kodas**, įveskite prisijungimo kodą (pirminis kodas – 1234), ir spustelkite mygtuką **Gerai**.

Jei pageidaujate, kad programa įsimintų Jūsų prieigos kodą, pažymėkite langelį **įsiminti**. Kitą kartą jungiantis, kodo užklausos langas neatsivers.

Kuomet komunikatorius *FireCom* yra prijungtas prie kompiuterio, turi pakaitomis žaliai ir geltonai mirksėti komunikatoriaus *Power* indikatorius.

Programos *G10config* būsenų juostoje rodoma sujungimo būsena *Prisijungęs* ir pateikiama informacija apie prijungtą komunikatorių.

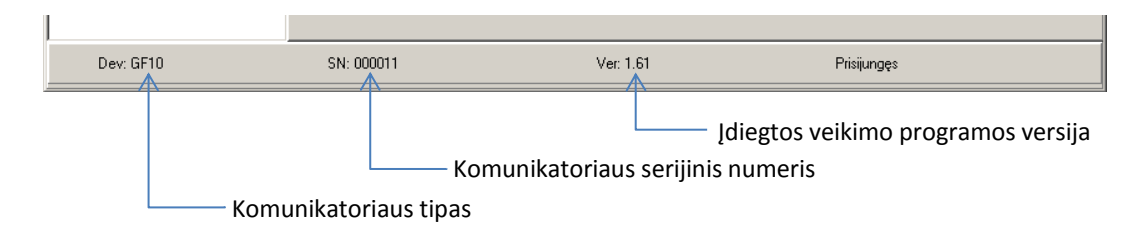

#### 5. Paspauskite mygtuką *Nuskaityti [F7]*.

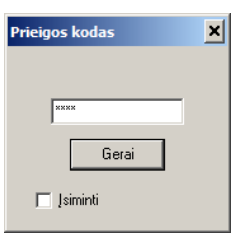

Pasirodžius užklausos langui *Prieigos kodas*, įveskite prisijungimo kodą (pirminis kodas – 1234), ir spustelkite mygtuką *Gerai*.

Jei pageidaujate, kad programa įsimintų Jūsų prieigos kodą, pažymėkite langelį **Isiminti**. Kitą kartą jungiantis, kodo užklausos langas neatsivers.

6. Nurodykite reikiamus komunikatoriaus veikimo parametrus:

Pasirinkite programos meniu šaką **Pagrindinis** ir nustatykite:

| ► G10config                                                                                |                                                                                    |                                                                                                 |                                                               |                                |  |  |
|--------------------------------------------------------------------------------------------|------------------------------------------------------------------------------------|-------------------------------------------------------------------------------------------------|---------------------------------------------------------------|--------------------------------|--|--|
| <u>B</u> yla <u>A</u> pie                                                                  |                                                                                    |                                                                                                 |                                                               |                                |  |  |
| Atsijungti (F2/F8)                                                                         | Nuskaityti [F7]                                                                    | Atverti paskutinį [F4] [rašyti [F6]                                                             | Atverti [F3]                                                  | Išsaugoti (F5)                 |  |  |
| Pagrindinis<br>GPRS<br>Tekstinės SMS vartotojui<br>Prisijungti<br>Keisti programinę įrangą | Objekto ID<br>SIM kortelės PIN kodas<br>Vartotojo kodas<br>Administratoriaus kodas | 1111           1111           1234           4 skaitmenys           1234           4 skaitmenys | I Hex<br>II GPRS PING kas<br>II CSD PING kas<br>II Testas kas | 90 € \$<br>0 € min<br>24 € val |  |  |
|                                                                                            | Centralés nr.                                                                      | 1234                                                                                            | Grižbi i pogrindini po                                        | 300                            |  |  |
|                                                                                            | Veikia su centrale                                                                 | 4 skatmenys<br>2. UniPos IFS7002_9600                                                           | aıızı j pagındırı po<br>Rezervinis kanalas po<br>▼            | 2 🕏 bandymų                    |  |  |
|                                                                                            | 🔲 Išsaugoti prieigos kodą                                                          | ✓ Nuskaityti po sujungimo Atstaty                                                               | ti pradinius nustatymus                                       | Atstatyti [F11]                |  |  |
| Dev: GF10                                                                                  | SN: 000011                                                                         | Ver: 1.61                                                                                       | Prisijungęs                                                   |                                |  |  |

| Objekto ID                                                                                                    | bjekto ID Langelis keturženkliam objekto (ryšio įrenginio) identifikavimo numeriui įrašyti;                                                                                                    |  |  |  |  |
|----------------------------------------------------------------------------------------------------|----------------------------------------------------------------------------------------------------|--|--|--|--|
| Нех                                                                                                    | Pažymėkite jei naudosite objekto ID įvedimui šešioliktainius skaičius;                                                                                                    |  |  |  |  |
| SIM kortelės PIN koda                                                                                                    | s Langelis SIM kortelės PIN kodui įvesti. Jei PIN kodo užklausa išjungta, langelį palikite tuščią;                                                                                                    |  |  |  |  |
| Vartotojo kodas                                                                                                    | Langelis Vartotojo kodui įvesti. Prisijungus Vartotojo kodu, leidžiama keisti tik tuos komunikatoriaus veikimo parametrus, kuriuos leido Administratorius;                                                                                       |  |  |  |  |
| Administratoriaus koa                                                                                                    | <b>as</b> Langelis Administratoriaus kodui įvesti. Prisijungus Administratoriaus kodu, galima keisti visus komunikatoriaus veikimo parametrus bei apriboti galimybes keisti parametrus, prisijungiantiems Vartotojo kodu;                        |  |  |  |  |
| Centralės nr.                                                                                                    | Langelis keturženkliam naudojamos centralės, prie kurios jungiamas komunikatorius, identifikavimo numeriui įrašyti;                                                                                                    |  |  |  |  |
| Jeikia su centrale Iš pateikto sąrašo pasirinkite priešgaisrinės centralės, prie kurios jungiamas komunikato<br>tipą. Jei komunikatoriaus bus jungiamas prie centralės relinių išėjimų ar kitos įrangos, pasiri<br>INPUT ONLY:                                                             |                                                                                                    |  |  |  |  |
| GPRS PING kas                                                                                                    | <b>PRS PING kas</b> Nurodytų periodų komunikatorius sius GPRS ryšio sų imtuvų tikrinimo signalus PING:                                                                                                    |  |  |  |  |
| CSD PING kas                                                                                                    | Nurodytu periodu komunikatorius siųs ryšio tikrinimo signalus <i>PING</i> į PSTN imtuvą;                                                                                                    |  |  |  |  |
| <b>Testas kas</b> Nurodytų periodų komunikatorius sius i stebėlimo pulta ryšio tikrinimo pranešimus                                                                                                    |                                                                                                    |  |  |  |  |
| Grįžti į pagrindinį po                                                                                                    | Naudojamas, jei pažymėti abu ryšio su stebėjimo pultu kanalai (pagrindinis ir rezervinis).<br>Langelyje įrašoma laiko intervalo reikšmė, po kurio, veikiant rezerviniu ryšio kanalu,<br>komunikatorius bandys atstatyti ryšį pagrindiniu kanalu. |  |  |  |  |
| Rezervinis kanalas po Naudojamas, jei pažymėti abu ryšio su stebėjimo pultu kanalai (pagrindinis ir rezervi<br>Langelyje įrašomas skaičius, reiškiantis kiek kartų komunikatorius bandys išsiųsti praneš<br>pagrindiniu ryšio kanalu, o nepavykus – pradės veikti rezerviniu ryšio kanalu. |                                                                                                    |  |  |  |  |

Pažymėjus langelį *Išsaugoti prieigos kodą,* programa įsimins įvestą slaptažodį ir jungiantis sekantį kartą jo nereikalaus.

Pažymėjus langelį Nuskaityti po sujungimo, programa automatiškai nuskaitys duomenis iškart po sujungimo.

Programos mygtukas **Atstatyti [F11]** skirtas gamyklinių komunikatoriaus parametrų atstatymui. Atsivėrus patvirtinimo langeliui, spauskite **Yes**.

Į meniu šakos **GPRS** langelius įrašykite ryšio su stebėjimo pultu parametrus:

| 🗣 G10config<br>Byla Apie                                                                   |                                                                                                    |                                                                                                    |                                                                                       |                                                                                                    |
|--------------------------------------------------------------------------------------------|----------------------------------------------------------------------------------------------------|----------------------------------------------------------------------------------------------------|---------------------------------------------------------------------------------------|----------------------------------------------------------------------------------------------------|
| Atsijungti [F2/F8]                                                                         | Nuskaityti [F7]                                                                                                    | Atverti paskutinį [F4]                                                                                         | Įrašyti (F6)                                                                          | Atverti [F3] Išsaugoti [F5]                                                                                             |
| Pagrindinis<br>GPRS<br>Tekstinės SMS vartotojui<br>Prisijungti<br>Keisti programinę įrangą | Pagrindinis kanalas (* )<br>Serverio IP1 adresas<br>arba Vardas<br>Prievadas<br>Tel. 1<br>(* ) Palikti tusčią jei reikalir | GPRS                                                                                                    | Rezervinis kanalas (* )<br>Serverio IP2 adresas<br>arba Verdas<br>Prievadas<br>Tel. 2 | DATA                                                                                                    |
|                                                                                            | APN<br>Vartotojas<br>Slaptažodis<br>DNS1<br>DNS2                                                                           | banga                                                                                                    | Protokolas<br>Šifravimo raktas                                                        |                                                                                                    |
|                                                                                            | Modulio jvykiai<br>Jvykis<br>TIME<br>TEST<br>POWER_24V<br>POWER<br>BATTERY<br>INI_EVENT                                    | Contact ID jvy<br>E 700 99 999<br>E 602 99 001<br>E 301 99 001<br>E 302 99 001<br>E 309 99 001<br>E 200 99 001 | kio kodas                                                                             | Contact ID atsistatymo kodas R 700 99 999 R 301 99 001 R 302 99 001 R 309 99 001 R 309 99 001 R 100 90 001 R 110 00 001 |
| Dev: GF10                                                                                  | SN: 000011                                                                                                    | Ver. 1.61                                                                                                    |                                                                                       | Prisijungęs                                                                                                    |

Pagrindinis kanalas Sąraše pažymimas pagrindinis ryšio kanalas, kuriuo komunikatorius perduos pranešimus į stebėjimo pultą:

Pažymėjus *GPRS*, reikia nurodyti stebėjimo pulto IP adresą *Serverio IP1 adresas arba Vardas* ir stebėjimo pulto serverio prievado (Port) numerį *Prievadas*. Nurodžius vardą, būtina įvesti teisingą DNS serverio adresą.

|                    | Pažymėjus <b>DATA</b> ir į langelį <b>Tel.1</b> įrašius PSTN imtuvo telefono numerį, Contact ID pranešimai bus siunčiami DTMF tonais. Telefono numeris įrašomas su tarptautiniu šalies kodu, bet be "+" (pliuso) ženklo. |
|--------------------|----------------------------------------------------------------------------------------------------|
| Rezervinis kanalas | Sąrašas skirtas rezervinio ryšio kanalui nustatyti, kuriuo komunikatorius perduos pranešimus praradęs ryšį pagrindiniu:                                                                                                  |
|                    | Pažymėjus GPRS, reikia nurodyti antrą stebėjimo pulto IP adresą Serverio IP2 adresas arba                                                                                                    |
|                    | <b>Vardas</b> ir serverio prievado ( Port ) numerį <b>Prievadas.</b>                                                                                                    |
|                    | Pažymėjus DATA ir į langelį Tel.2 įrašius PSTN imtuvo telefono numerį, Contact ID pranešimai                                                                                                    |
|                    | bus siunčiami DTMF tonais. Telefono numeris įrašomas su tarptautiniu šalies kodu, bet be "+"<br>(pliuso) ženklo.                                                                                                    |
| Protokolas         | Sąrašas pranešimų šifravimo protokolui pasirinkti;                                                                                                    |
| Šifravimo raktas   | Langelis šešiaženkliam į stebėjimo pultą perduodamų pranešimų šifravimo raktui įrašyti. Šis<br>raktas privalo sutapti su priėmimo programoje <i>IPcom</i> įrašytu dekodavimo raktu;                                      |

IP adresus, prievadų bei telefonų numerius, šifravimo protokolą bei raktą, kitus parametrus gali pateikti stebėjimo pulto administratorius.

| APN                                                                                                    | Prieigos prie GSM operatoriaus tinklo kreipties taško vardas;  |  |  |  |
|----------------------------------------------------------------------------------------------------|----------------------------------------------------------------|--|--|--|
| Vartotojas                                                                                                    | Prisijungimo prie GSM tinklo vartotojo vardas (Login);         |  |  |  |
| Slaptažodis                                                                                                    | Prisijungimo prie GSM tinklo vartotojo slaptažodis (Password); |  |  |  |
| DNS1, DNS2                                                                                                    | Sričių vardų tarnybinės stoties adresas;                       |  |  |  |
| APN, vartotojo vardą, slaptažodį ir DNS reikšmes gali pateikti GSM ryšio operatorius, iš kurio įsigijote SIM kortelę. |                                                                |  |  |  |

| <b>Would Jyykiu</b> Lenteleje sulasyti komulikatonaus viulinai jyykiai, kuhems jyykus bus sulitianii prane: | nešimai |
|----------------------------------------------------------------------------------------------------|---------|
|----------------------------------------------------------------------------------------------------|---------|

| Įvykiai        | "E" įvykio aprašas                                                | "R" įvykio aprašas                                                 | Rekomenduojamas<br>CID kodas |
|----------------|-------------------------------------------------------------------|--------------------------------------------------------------------|------------------------------|
| TIME           | Komunikatoriaus vidinis laikrodis<br>nustatytas                   | Komunikatoriaus vidinis laik-<br>rodis nenustatytas                | E/R 700 99 000               |
| TEST           | Periodinis komunikatoriaus TEST pranešimas                        |                                                                    | E 602 99 000                 |
| POWER_24V      | Pagrindinė komunikatoriaus mai-<br>tinimo įtampa mažesnė nei 20 V | Pagrindinė komunikatoriaus<br>maitinimo įtampa didesnė nei<br>26 V | E/R 301 99 000               |
| POWER          | Komunikatoriaus maitinimo<br>įtampa mažesnė nei 11,5 V            | Komunikatoriaus maitinimo<br>įtampa atsistatė iki 12,5 V           | E/R 302 99 000               |
| BATTERY        | Akumuliatoriaus įtampa mažesnė<br>nei 10 V                        | Akumuliatoriaus įtampa didesnė<br>nei 11 V                         | E/R 309 99 000               |
| IN1_EVENT      | Užtrumpinta įėjimo IN1 grandinė                                   | Įėjimo <i>IN1</i> grandinė po<br>užtrumpinimo atsistatė            | E/R 200 99 001               |
| IN2_EVENT      | Užtrumpinta įėjimo IN2 grandinė                                   | Įėjimo <i>IN2</i> grandinė po<br>užtrumpinimo atsistatė            | E/R 110 99 002               |
| IN3_EVENT      | Užtrumpinta įėjimo IN3 grandinė                                   | Įėjimo <i>IN3</i> grandinė po<br>užtrumpinimo atsistatė            | E/R 110 99 003               |
| IN4_EVENT      | Užtrumpinta įėjim0 IN4 grandinė                                   | Įėjimo <i>IN4</i> grandinė po<br>užtrumpinimo atsistatė            | E/R 300 99 004               |
| PANEL          | Sutriko ryšys su priešgaisrine<br>centrale                        | Ryšys su priešgaisrine centrale<br>atsistatė                       | E/R 350 99 000               |
| GENERAL_TAMPER | Atidarytos korpuso durelės                                        | Uždarytos korpuso durelės                                          | E/R 316 99 000               |
| IN1_TAMPER     | Nutrūko įėjimo <i>IN1</i> grandinė                                | Įėjimo <i>IN1</i> grandinė po<br>nutrūkimo atsistatė               | E/R 144 99 001               |
| IN2_TAMPER     | Nutrūko įėjimo <i>IN2</i> grandinė                                | Įėjimo <i>IN2</i> grandinė po<br>nutrūkimo atsistatė               | E/R 144 99 002               |
| IN3_TAMPER     | Nutrūko įėjimo <i>IN3</i> grandinė                                | Įėjimo <i>IN3</i> grandinė po<br>nutrūkimo atsistatė               | E/R 144 99 003               |
| IN4_TAMPER     | Nutrūko įėjimo <i>IN4</i> grandinė                                | Įėjimo <i>IN4</i> grandinė po<br>nutrūkimo atsistatė               | E/R 144 99 004               |

| Įvykio kodą       | į gal | ima keist | i duk | art pele  | e sp | oragtelė  | jus langelius | Conta   | ct ID įvyki | io kodas |
|-------------------|-------|-----------|-------|-----------|------|-----------|---------------|---------|-------------|----------|
| ar <b>Contact</b> | t ID  | atsistat  | ymo   | kodas     | ir   | naujai    | atsivėrusiam  | ne lan  | ge įvedus   | tikslias |
| reikšmes. Į       | vesto | oms reikš | mėm   | is patvir | tint | ti, spust | elėkite atver | to lang | o mygtuką   | Gerai.   |

| Įvykio kodas    | ×   |
|-----------------|-----|
| Aktyvus         |     |
| Klasifikatorius | E   |
| Įvykis          | 300 |
| Pogrupis        | 99  |
| Zona            | 002 |
| Ger             | ai  |

Meniu šakoje **Tekstinės SMS vartotojui** įrašomi parametrai, reikalingi SMS pranešimams vartotojams siųsti:

Pastaba: FireCom SMS žinučių nesiųs, jei pranešimai nebus perduoti į stebėjimo pultą.

| 📚 G10config                                                                                |                                                                                                    |                                                                                                    |                                                                                                    |                |
|--------------------------------------------------------------------------------------------|----------------------------------------------------------------------------------------------------|----------------------------------------------------------------------------------------------------|----------------------------------------------------------------------------------------------------|----------------|
| <u>Byla Apie</u>                                                                           |                                                                                                    |                                                                                                    |                                                                                                    |                |
| Atsijungti [F2/F8]                                                                         | Nuskaityti [F7]                                                                                                    | Atverti paskutinį [F4]                                                                                                    | Jrašyti (F6) Atverti (F3)                                                                                                    | lšsaugoti (F5) |
| Pagrindinis<br>GPRS<br>Tekstinës SMS vartotojui<br>Prisijungti<br>Keisti programinę įrangą | Pavadinimas<br>Aliarmo/Atsistatymo<br>Sutrikimai<br>Testai<br>SMS teksto koduotė<br>Objekto ID<br>Vartotojai<br>001 User 1<br>002 User 2<br>01 User 2<br>01 Area 1<br>02 Area 2 | T1       T2       T3       T4         Image: Constraint of the second second se | Pav         Telefonas           T1         370695456321           T2         T3           T4         "           * Tarptautinis telefono numeris be "+". Pavyzdžiui           Siųsti SMS žinutes         Visas           Zonos         ✓           001         Zone 1           002         Zone 2 | 37058012345    |
| Dev: GF10                                                                                  | SN: 000011                                                                                                    | Ver: 1.61                                                                                                    | Prisijungęs                                                                                                    |                |

| Telefonas          | Nurodykite vartotojų telefono numerius T1, T2, T3, T4, kuriems bus siunčiami SMS pranešimai.                     |
|--------------------|----------------------------------------------------------------------------------------------------|
|                    | Numeriai įrašomi su tarptautiniu šalies kodu, bet be "+" (pliuso) ženklo;                                        |
| Pavadinimas        | Laukelyje nurodykite kokio tipo įvykiams įvykus kuriems vartotojams bus siunčiami pranešimai:                    |
|                    | Pasirinkus Aliarmo/Atsistatymo bus siunčiami SMS pranešimai apie zonų                                            |
|                    | pažeidimus/atstatymus (ivykiai E/R1XX kodais, žr. <b>Priedas 1</b> ):                                            |
|                    | Pasirinkus <b>Sutrikimui</b> hus siunčiami SMS pranešimai anie sistemos veikimo sutrikimus (ivvkiai              |
|                    | E/R3XX kodajs žr Driedas 1):                                                                                     |
|                    | Ly Mour Routers ( Maria San San San San San San San San San Sa                                                   |
|                    | Pasirinkus <b>Testai</b> Sivis zinutemis bus siunciami įrenginio rysio kontroles pranesimai <i>Test</i> (įvyklai |
|                    | E6XX kodu, žr. <u>Priedas 1</u> ).                                                                               |
| SMS teksto koduotė | Iš pateikto sąrašo pasirinkite pageidaujamą SMS teksto, siunčiamo vartotojams, koduotę.                          |
| Objekto ID         | Laukelyje įrašykite objekto pavadinimą, kuris siunčiant bus įtrauktas į SMS pranešimo tekstą.                    |
| Siysti SMS žinutes | Nurodykite kokius lentelėje Pavadinimas nurodytus ir paskirstytus vartotojams SMS pranešimus                     |
| •                  | reikia siysti:                                                                                                   |
|                    | Pasirinkus <b>Visas</b> , vartotojams bus siunčiami pranešimai apie visus įvykius;                               |
|                    | Pasirinkus <b>Tik aprašytas</b> , vartotojams bus siunčiami pranešimai tik apie jvykius, kurie aprašyti          |
|                    | lentelėse Vartotojai. Zonos, Pogrupiai, Naudoti šias lentelės tikslinga tik išskirtiniais atvejais:              |
|                    | Lantalės Vartotojai iračai vra susiaiami su vartotoju kodais kuriais signalizacija                               |
|                    | Lenteres Vartotojai įrasai yra susiejanii su vartotojų kouais, kuriais sigiraitzacija                            |
|                    | jjungiama/isjungiama. vartotojui savo kodu jjungus/isjungus apsaugos sistemą, jo vardas bus                      |
|                    | įtrauktas į SMS pranešimą. Priešgaisrinės centralės šių pranešimų neformuoja;                                    |

Lentelės **Zonos** įrašai yra susiejami su saugomų zonų įvykiais. Pažeidus/atstačius zoną, lentelėje įrašytas jos pavadinimas bus įtrauktas į SMS pranešimą;

Lentelės **Pogrupis** įrašai siejami su apsaugos sistemos dalinimu į kelias nepriklausomai saugomas sritis. Lentelėje įrašytas pogrupio pavadinimas bus įtrauktas į SMS pranešimą;

- 7. Nuspauskite mygtuką *[rašyti [F6]* ir programos *G10config* languose įrašytos reikšmės bus perkeltos į komunikatorių.
- 8. Spustelkite mygtuką Atsijungti [F8] ir iš USB jungties ištraukite USB kabelį.

| Išsaugoti [F5] | Nuspaudus mygtuką, G10config languose įrašytas reikšmes galima išsaugoti kompiuteryje. Bus  |
|----------------|---------------------------------------------------------------------------------------------|
|                | sukurta byla su plėtiniu .gst., kurią, kaip šabloną, bus galima panaudoti kitiems moduliams |
|                | konfigūruoti.                                                                               |
| Atverti [F3]   | Mygtukas skirtas anksčiau plėtiniu .gst išsaugotai bylai atverti.                           |

#### 4. Komunikatoriaus veikimo programos atnaujinimas

Gamintojui papildžius komunikatorių *FireCom* naujomis veikimo savybėmis, galima atnaujinti anksčiau įsigyto komunikatoriaus veikimo programą:

- 1. Iš svetainės <u>www.trikdis.lt</u> parsisiųskite naujausią *GF10\_vx.xx.prg* bylą.
- 2. Prijunkite komunikatorių prie kompiuterio ir atverkite parametrų nustatymo programos *G10config* meniu šaką *Keisti programinę įrangą*.
- 3. Laukelyje Atverti programos bylą, mygtuku **Pasirinkti** nurodykite kompiuteryje išsaugotą GF10\_vx.xx.prg bylą.
- 4. Nuspauskite mygtuką *Pradėti [F9].* Pilnai užsipildžius proceso eigos juostai, spustelkite mygtuką *Atsijungti [F8]*. Ištraukite USB kabelį.

| Atsijungti [F2/F8]                     | Nuskaityti [F7]        | Atverti paskutinį [F4]    | Įrašyti (F6) | Atverti [F3] | Išsaugoti (F |
|----------------------------------------|------------------------|---------------------------|--------------|--------------|--------------|
| Pagrindinis                            |                        |                           |              |              |              |
| GPRS                                   |                        |                           |              |              |              |
| Tekstines SMS vartotojui<br>Drinimmeti |                        |                           |              |              |              |
| Keisti programine iranga               |                        |                           |              |              |              |
| room programmi y banggi                |                        |                           |              |              |              |
|                                        |                        |                           |              |              |              |
|                                        | Atuarti programos bula |                           |              |              |              |
|                                        | Atvent programos byłą  |                           |              |              |              |
|                                        | C:\!-DARBO\PROGRA      | MOS\GF10_firmware\GF10_01 | 61.prg       |              | Pasirinkti   |
|                                        |                        |                           |              |              |              |
|                                        |                        | Pradéti (F9)              |              |              |              |
|                                        |                        |                           |              |              |              |
|                                        |                        |                           |              |              |              |
|                                        |                        |                           |              |              |              |

5. Vėl prijunkite USB kabelį.

#### Pastaba:

Veikimo programos atnaujinimo procesas trunka apie 60-90 sekundžių.

Luktelkite, kol indikatorius **Data** nustos žaliai žybsėti ir spustelkite mygtukus **Jungtis [F2]** ir **Nuskaityti [F7]**. Nauja komunikatoriaus programinės įrangos versija bus rodoma *G10config* programos būsenų juostoje.

| Dev: GF10 | SN: 000011 ( | Ver: 1.61 | Prisijungęs |
|-----------|--------------|-----------|-------------|

#### 5. Nuotolinis veikimo parametrų nustatymas

Nuotolinis komunikatoriaus *FireCom* parametrų keitimas galimas tik tada, kai jo pranešimus priima *IPcom* programa. Programą *IPcom* rasite <u>www.trikdis.lt</u>.

#### 5.1. Komunikatoriaus iškvietimas programavimui

Norint nuotoliniu būdu nustatyti komunikatoriaus veikimo parametrus, reikia į komunikatorių *FireCom* įstatytos SIM kortelės GSM numeriu nusiųsti SMS žinutę. Tuomet komunikatorius, priėmęs SMS pranešimą, inicijuos nepertraukiamą GPRS ryšio sesiją su jūsų nurodyta programa *IPcom*.

|      | Telefor   | nai nuotoliniam programavimui               |
|------|-----------|---------------------------------------------|
|      | Pav       | l eletonas                                  |
|      | T01       |                                             |
|      | T02       |                                             |
|      | T03       |                                             |
|      | T04       |                                             |
| * та | arptautin | is telefono numeris. Pavyzdžiui: 3706801234 |

kur

Jei nustatant komunikatoriaus veikimo parametrus, programos *G10config* meniu šakoje *Prisijungimui* į lentelę *Telefonai nuotoliniam programavimui* buvo įvesti įgaliotų asmenų telefono numeriai, tai komunikatorius inicijuos GPRS ryšio sesiją, tik priėmęs SMS pranešimą iš nurodytų telefonų numerių.

Siunčiamos SMS žinutės tekstas (ženklas "\_" reiškia tarpą tarp SMS teksto žodžių):

CONNECT\_9874\_SERVER=100.100.100\_PORT=1000\_APN=tiekejas\_USR=vardas\_PSW=psw\_ENCR=enc

| KUL.                   |                                                                                     |
|------------------------|-------------------------------------------------------------------------------------|
| CONNECT                | pradžios komanda;                                                                   |
| 9874                   | Įrašykite savo 4 skaičių prieigos prie parametrų keitimo kodą (gamyklinis 1234);    |
| SERVER=100.100.100.100 | SERVER= + įrašykite kompiuterio su <i>IPcom</i> programa IP adresą;                 |
| PORT=1000              | PORT= + įrašykite programos <i>IPcom</i> prievado numerį;                           |
|                        | APN= + įrašykite GPRS tinklo, kuriame veikia į komunikatorių įstatyta SIM           |
| APN=tiekėjas           | kortelė, kreipties taško pavadinimą. Jei ryšio tiekėjas kreipties taško pavadinimo  |
|                        | nereikalauja, SMS pranešimo tekste būtinai palikiteAPN=;                            |
|                        | USR= + įrašykite prisijungimo prie GPRS tinklo, kuriame veikia į komunikatorių      |
| USR=vardas             | įstatyta SIM kortelė, vartotojo vardą. Jei ryšio tiekėjas vartotojo vardo           |
|                        | nereikalauja, SMS pranešimo tekste būtinai palikiteUSR=;                            |
|                        | PSW= + įrašykite prisijungimo prie GPRS tinklo, kuriame veikia į komunikatorių      |
| PSW=psw                | įstatyta SIM kortelė, slaptažodį. Jei ryšio tiekėjas slaptažodžio nereikalauja, SMS |
|                        | pranešimo tekste būtinai palikitePSW=;                                              |
|                        | ENCR= + įrašykite į programą <i>IPcom</i> įrašytą šešiaženklį pranešimų dešifravimo |
|                        | slaptažodį (gamyklinis 123456).                                                     |

## 5.2. Veiksmai išsiuntus SMS pranešimą

1. Atverkite programą *IPcom* ir dešiniu pelės klavišu spragtelėkite komunikatoriaus, kurio parametrus norite keisti, objekto identifikavimo numerį [Object ID].

| 🛃 IPcom                                                                |                 |                          |       |                     |                                                              | _ 0 >                          |
|------------------------------------------------------------------------|-----------------|--------------------------|-------|---------------------|--------------------------------------------------------------|--------------------------------|
| File Settings About<br>Control<br>Refresh control<br>Refresh every: 10 | seconds Refresh | Options                  |       |                     | Object state<br>Waiting for 1<br>Waiting for 5<br>Summary Lo | summary<br>SPRS:<br>SMS:<br>st |
| Remove object                                                          | Phone number    | Communication state      | Laual | GDDS last size      | GDDS size interval                                           | GCM last size                  |
| 4321 Gconfig                                                           | 152             | Waiting for GPRS message | 9     | 2010.03.23 15:13:31 | 60                                                           | N/A                            |

- 2. Pele spragtelėkite šalia identifikavimo numerio pasirodžiusį programos G10config mygtuką.
- Atsivėrusios programos G10config įrankių juostoje pele spustelėkite mygtukus Connect (Jungtis) ir Read (Nuskaityti). Jei GPRS ryšio sesija su moduliu FireCom atverta, tai programos būsenų juostoje bus rodoma GPRS ryšio būsena Connected (Prisijungęs).
- 4. Komunikatoriaus *FireCom* veikimo parametrai nustatomi taip pat, kaip ir sujungus USB kabeliu (žr. skyrių <u>Veikimo</u> parametrų nustatymas).
- 5. Į programos *G10config* langus surašę pageidaujamas parametrų reikšmes, <u>būtinai</u> spustelėkite programos mygtuką *Write* (*Jrašyti*), kad jos būtų perkeltos į komunikatorių.
- 6. Spustelėkite programos *G10config* mygtuką *Disconnect* (*Atsijungti*) ir GPRS ryšio sesija bus nutraukta.

#### 5.3. Veikimo programos versijos atnaujinimas

- 1. Nusiųskite SMS pranešimą į komunikatorių *FireCom* įstatytos SIM kortelės GSM numeriu (smulkiau, žr. p.5.1. *Komunikatoriaus iškvietimas programavimui*).
- 2. Atverkite programą *IPcom* ir dešiniu pelės klavišu spragtelėkite komunikatoriaus, kurio parametrus norite keisti, identifikavimo numerį [Object ID].

- Atsivėrusios programos G10config įrankių juostoje pele spustelėkite mygtukus Connect (Jungtis) ir Read (Nuskaityti). Jei GPRS ryšio sesija su moduliu FireCom atverta, tai programos būsenų juostoje bus rodoma GPRS ryšio būsena Connected (Prisijungęs).
- 4. Pasirinkite programos *G10config* katalogą *Firmware* (*Mikroprogramos keitimas*). Spustelkite mygtuką **Browse** (*Pasirinkti*) ir pažymėkite iš svetainės <u>www.trikdis.lt</u> anksčiau kompiuteryje išsaugotą *GF10\_vx.xx.prg* bylą.
- 5. Spustelkite mygtuką Start (Pradėti) ir prasidės programos atnaujinimo procesas, kurio eigą rodys proceso juosta. Proceso eigos juostai užsipildžius, spustelėkite mygtuką Disconnect (Atsijungti). Modulis pats automatiškai atsinaujins ir persikraus (tai truks apie 5 minutes). Po modulio persikrovimo, prisijunkite prie jo naujai ir nuskaitykite duomenis. Nauja komunikatoriaus FireCom (GF10) veikimo programos versija bus rodoma programos G10config būsenų juostoje.
- 6. Jei pageidaujate peržiūrėti ar keisti veikimo parametrus, vadovaukitės skyriumi Veikimo parametrų nustatymas.
- 7. Norėdami baigti GPRS ryšio sesiją, spustelėkite programos G10config mygtuką Disconnect (Atsijungti).

## 6. Garantijos ir atsakomybės ribojimas

#### Gamintojas pagal instrukciją instaliuotam ir eksploatuojamam gaminiui suteikia 24 mėn. garantiją.

- Įsigydamas Gaminį, Pirkėjas sutinka, kad Gaminys yra patalpų apsaugos sistemos dalis, informuojanti apie sistemos būseną. Įrengtas Gaminys nesumažina plėšimo, gaisro, įsibrovimo ar kito patalpų pažeidimo tikimybės.
- UAB "TRIKDIS" neatsako už Gaminio pirkėjo ir/ar Gaminio vartotojo patalpų plėšimą, gaisrą, kitus pažeidimus ir neatlygina minėtų įvykių Gaminio pirkėjui ir/ar Gaminio vartotojui padarytos turtinės ir neturtinės žalos.
- Įsigydamas Gaminį, Pirkėjas sutinka, kad UAB "TRIKDIS" parduoda Pirkėjo poreikius tenkinantį Gaminį.
- UAB "TRIKDIS" negarantuoja, kad Gaminys veiks taip, kaip deklaruojama, jei Gaminys naudojamas ne pagal paskirtį ir įrengtas ne pagal Gamintojo instrukciją.
- UAB "TRIKDIS" neatsako už Gaminio veikimo sutrikimus, jei šie atsirado sutrikus, dingus GSM/GPRS/Internet ryšiui ar atsiradus gedimų ryšio operatoriaus tinkluose.
- UAB "TRIKDIS" neįtakoja ir neatsako už GSM/GPRS/Internet operatoriaus (-ių) teikiamų ryšio paslaugų kainodarą ir kainas.
- UAB "TRIKDIS" neatsako už Gaminio pirkėjui ir/ar Gaminio vartotojui GSM/GPRS/Internet ryšio paslaugos teikimo nutraukimą ir dėl to Pirkėjui ir/ar Gaminio vartotojui padarytą turtinę ir neturtinę žalą.
- UAB "TRIKDIS" neatsako už Gaminio pirkėjui ir/ar Gaminio vartotojui elektros energijos tiekimo nutraukimą ir Gaminio pirkėjui ir/ar Gaminio vartotojui tuo padarytą turtinę ir neturtinę žalą.
- UAB "TRIKDIS" neatsako, jei Gaminio pirkėjas ir/ar Gaminio vartotojas laiku neatnaujino įsigyto Gaminio veikimo programos versijos.
- Gaminio instrukcijoje gali pasitaikyti techninių netikslumų, gramatinių ar tipografinių klaidų. UAB "TRIKDIS" pasilieka teisę taisyti, pildyti ir/ar keisti instrukcijos informaciją.

## 7. Priedas 1. Komunikatoriaus FireCom jungimo schemos

7.1. Jungimo su UniPOS priešgaisrinėmis centralėmis FS5100 ir FS5200 schema

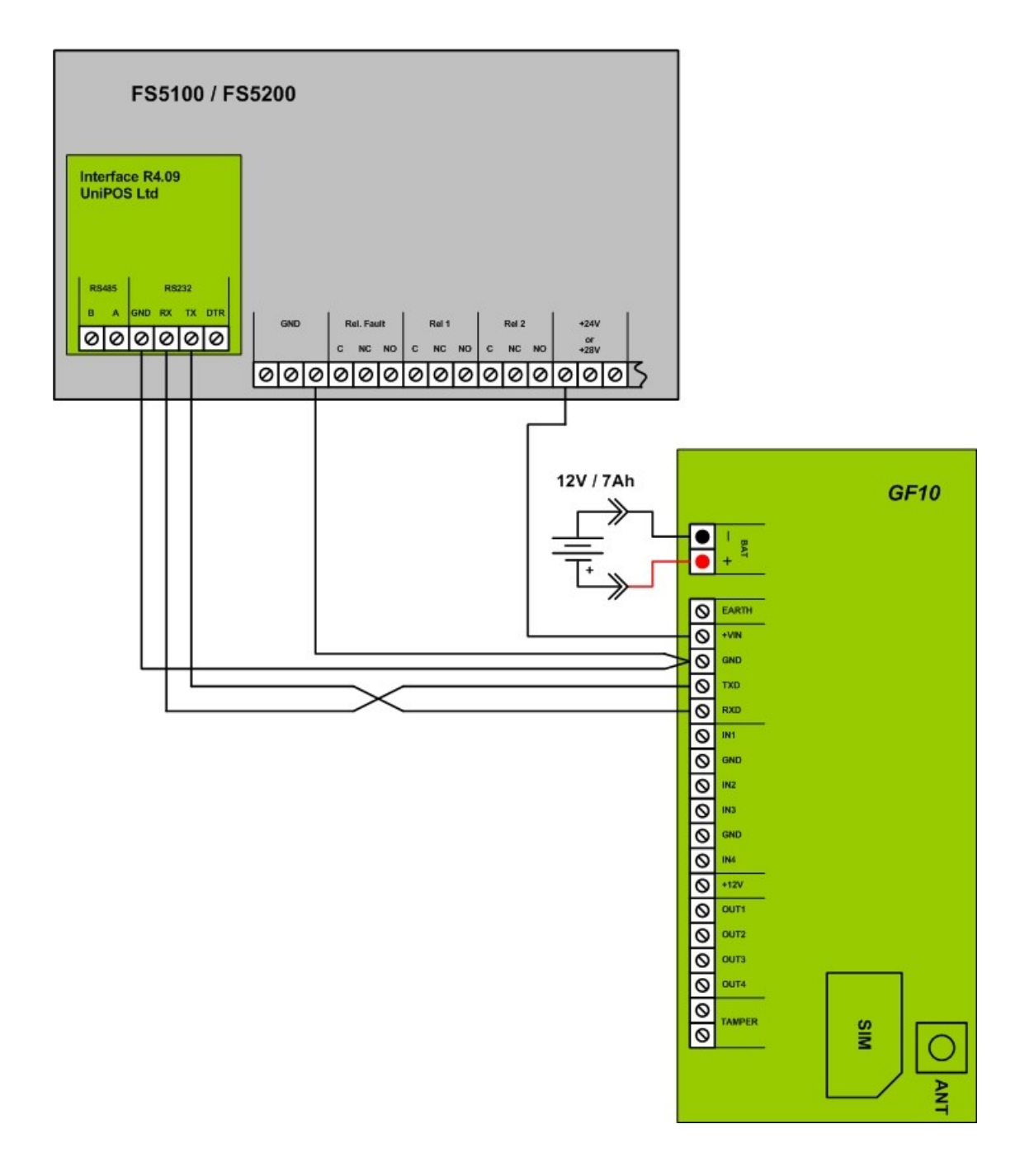

## 7.2. Jungimo su UniPOS priešgaisrine centrale IFS 7002 schema

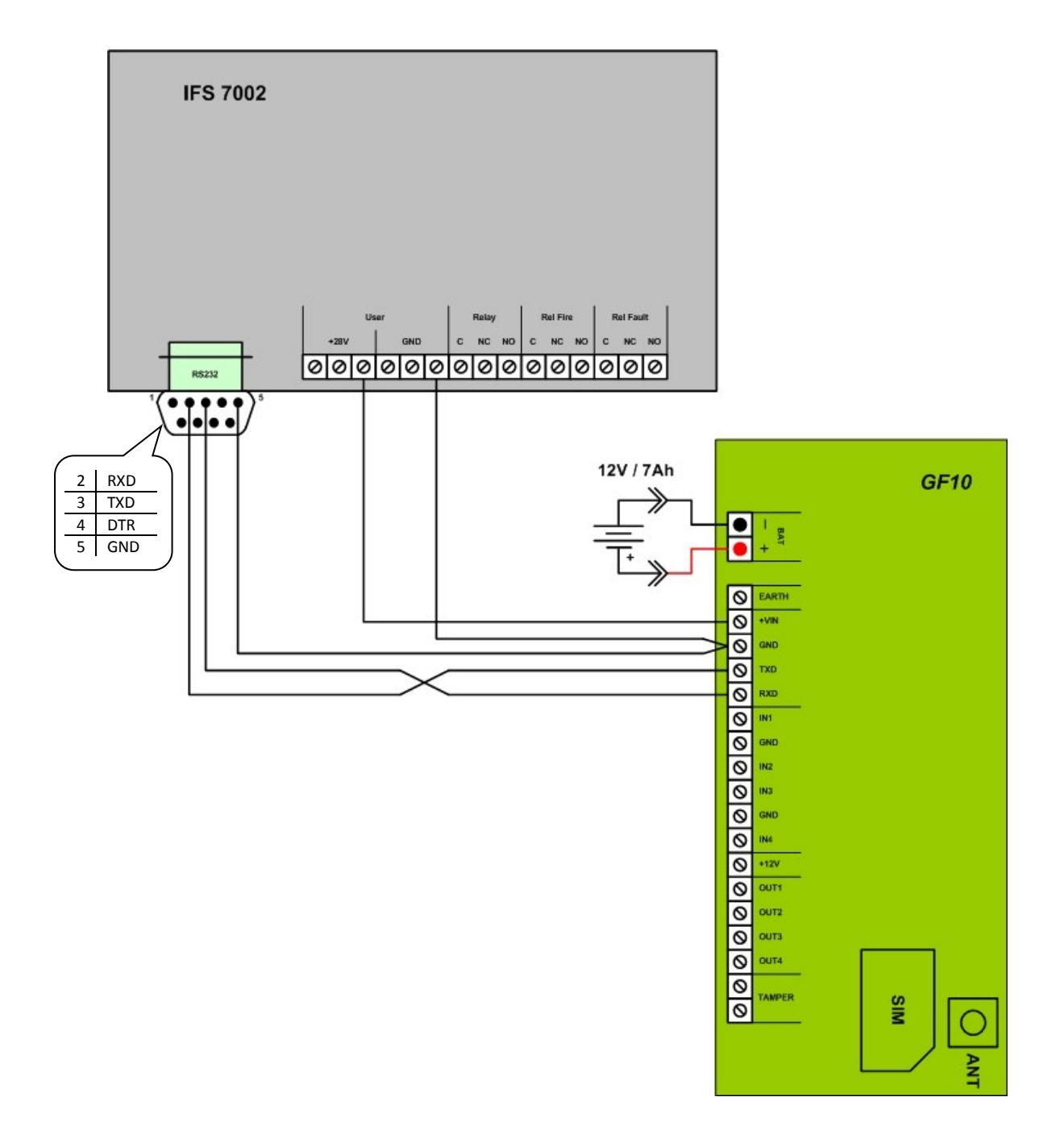

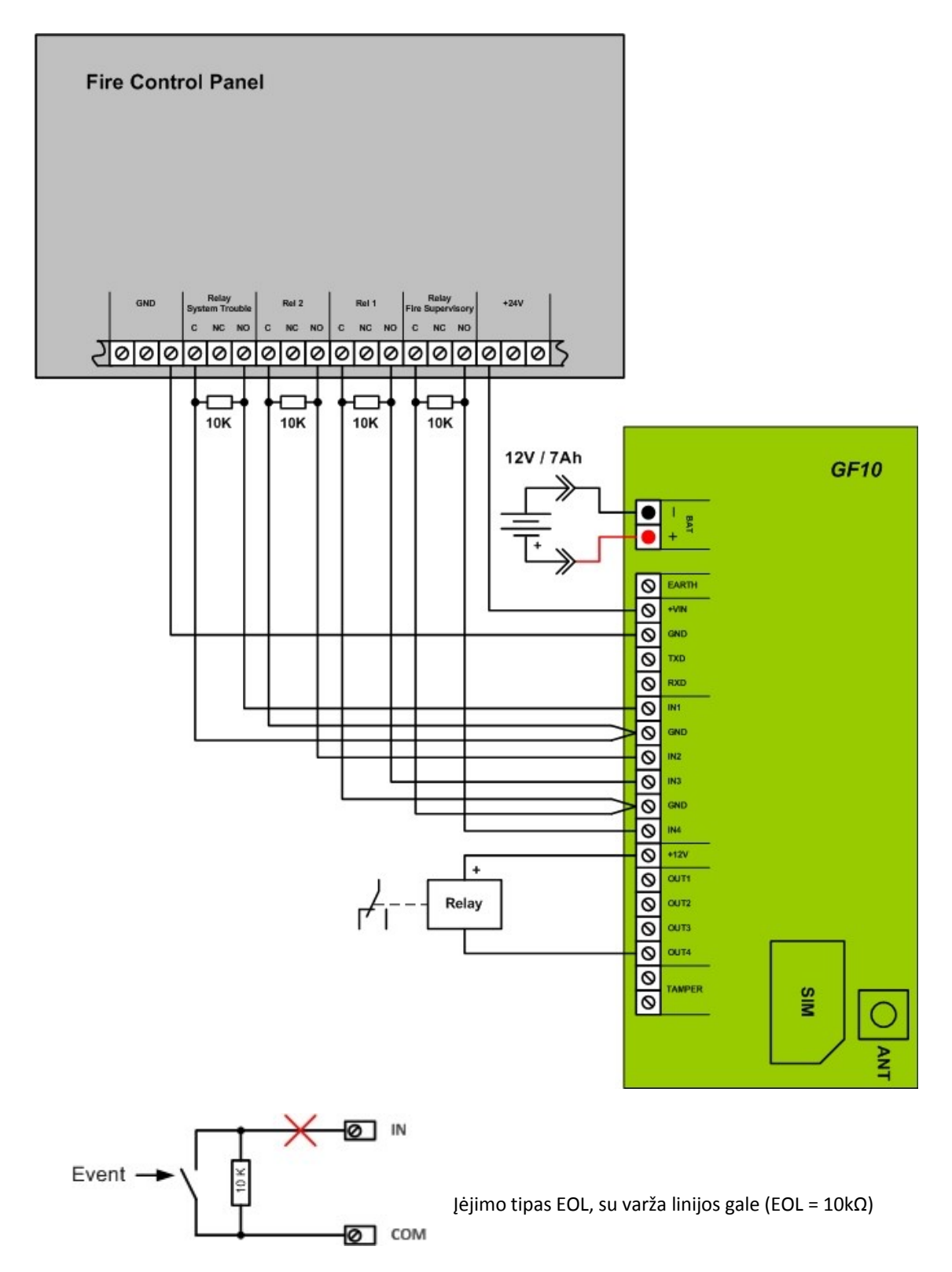

Pasikeitus išorinės grandinės būsenai formuojami pranešimai:

- užtrumpinus išorinę įėjimo grandinę Įvykis (Event);
- atsistačius po užtrumpinimo grandinės varžai iki 10 kΩ *Įvykio atsistatymas* (Event restore);
- nutrūkus išorinei įėjimo grandinei Grandinės nutrūkimas (Sensor Tamper);
- atsistačius po nutrūkimo grandinės varžai iki 10 kΩ Grandinės atsistatymas (Sensor Tamper Restore).

# 8. Priedas 2. Komunikatoriaus *FireCom* į stebėjimo pultą siunčiami priešgaisrinių centralių pranešimai

Centralės IFS 7002 formuojami pranešimai (kaip nurodyta centralės aprašyme) ir juos atitinkantys Contact ID kodai:

| havkic                    | Parametras  |      |      |                               | Siunčiamas Contact ID kodi |          |     |      |             |
|---------------------------|-------------|------|------|-------------------------------|----------------------------|----------|-----|------|-------------|
| Įvykis                    | Falalletias |      |      | Sidicialitas Contact ID Rodas |                            |          |     |      |             |
| Decet Fire                | mout        | Zone | соор | Addr                          | AddrL                      | Event    | 110 | Area | 20110       |
| Fire                      |             |      | v    | v                             |                            |          | 110 | 00   | 000<br>Addr |
| File                      |             |      | X    | X                             |                            |          | 110 | Loop | Addr        |
| Files                     |             |      | X    | X                             |                            |          | 110 | Loop | Auur        |
| Fire2                     |             |      | X    |                               |                            | E        | 110 | Loop | 000         |
| Fireza                    |             |      | X    | X                             |                            | E<br>E/D | 110 | Loop | Addr        |
| PreFire                   | X           | X    | X    | X                             |                            | E/R      | 118 | LOOP | Addr        |
| Activated Input           | X           |      | X    | X                             | X                          | E/R      | 130 | LOOP | AddrL       |
| Test Zone                 | X           | X    |      |                               |                            | E/R      | 601 | 00   | Zone        |
| Disable Zone              | X           | X    |      |                               |                            | E/R      | 5/1 | 00   | Zone        |
| Disable Device            | X           | X    | X    | X                             |                            | E/R      | 570 | LOOP | Zone        |
| Disable Mitr. Output      | х           |      |      | X                             |                            | E/R      | 570 | 00   | Addr        |
| Disable Addr Output       | X           |      | X    | X                             |                            | E/R      | 570 | Loop | Addr        |
| Disable Addr Input/Output | X           |      | X    | X                             |                            | E/R      | 570 | Loop | Addr        |
| Disable Addr Input        | х           |      | x    | x                             |                            | E/R      | 570 | Loop | Addr        |
| Open Loop                 | х           |      | х    |                               |                            | E/R      | 331 | Lopp | 000         |
| Open Power Loop           | х           |      |      |                               |                            | E/R      | 331 | 00   | 000         |
| Short Loop                | х           |      | х    |                               |                            | E/R      | 332 | Lopp | 000         |
| Short Power Loop          | х           |      |      |                               |                            | E/R      | 332 | 00   | 000         |
| Fault Zone                | х           | х    |      |                               |                            | E/R      | 200 | 00   | Zone        |
| Removed Device            | х           | х    | х    | х                             |                            | E/R      | 532 | Loop | Zone        |
| Fault device              | х           | х    | х    | х                             |                            | E/R      | 300 | Loop | Zone        |
| Dirty Sensor              |             | х    | х    | х                             |                            | E        | 392 | Loop | Zone        |
| CRC Error                 | х           | х    | х    | х                             |                            | E/R      | 350 | Loop | Zone        |
| Not Initialized Device    | х           | х    | х    | х                             |                            | E/R      | 330 | Loop | Zone        |
| New Device ID             | х           | х    | х    | х                             |                            | E/R      | 330 | Loop | Zone        |
| New Device Type           | х           | х    | х    | х                             |                            | E/R      | 330 | Loop | Zone        |
| New Device Class          | х           | х    | х    | х                             |                            | E/R      | 330 | Loop | Zone        |
| Device Swap               |             | х    | х    | х                             |                            | E/R      | 330 | Loop | Zone        |
| Insolator                 | х           | х    | х    | х                             |                            | E/R      | 333 | Loop | Zone        |
| Power Loop Insolator      | х           |      | х    | х                             |                            | E/R      | 333 | Loop | 000         |
| Short Addr Output         |             |      |      |                               |                            | E        | 320 | 00   | 000         |
| Open Addr Output          |             |      |      |                               |                            | E        | 320 | 00   | 000         |
| Short Mtr. Output         | х           |      |      | х                             |                            | E/R      | 320 | 00   | Addr        |
| Open Mtr. Output          | х           |      |      | х                             |                            | E/R      | 320 | 00   | Addr        |
| Fault GND                 | х           |      |      |                               |                            | E/R      | 310 | 00   | 000         |
| Fault Main Power          | х           |      |      |                               |                            | E/R      | 301 | 00   | 000         |
| Fault Battery             | х           |      |      |                               |                            | E/R      | 309 | 00   | 000         |
| Fault Auxiliary Power     | х           |      |      |                               |                            | E/R      | 301 | 00   | 000         |
| Fault Internal Power      | х           |      |      |                               |                            | E/R      | 314 | 00   | 000         |
| Battery Low               | х           | х    | х    | х                             |                            | E/R      | 338 | Loop | Zone        |
| Fault Module 0            | х           |      |      |                               |                            | E/R      | 333 | 00   | 000         |
| Fault Module 1            | х           |      |      |                               |                            | E/R      | 333 | 00   | 001         |
| Fault Module 2            | х           |      |      |                               |                            | E/R      | 333 | 00   | 002         |
| Fault Module 3            | х           |      |      |                               |                            | E/R      | 333 | 00   | 003         |
| EEPROM Fault              | х           |      |      |                               |                            | E/R      | 304 | 00   | 000         |
| Loop Reset                | х           |      | х    |                               |                            | E/R      | 300 | Loop | 000         |
| Watchdog Reset            |             |      |      |                               |                            | E        | 305 | 00   | 000         |
| Reset Panel               |             |      |      |                               |                            | E        | 313 | 00   | 000         |

| Manual Set          |   |   |   |   | E   | 627 | 00   | 000  |
|---------------------|---|---|---|---|-----|-----|------|------|
| Remote Set          |   |   |   |   | E   | 627 | 00   | 000  |
| Deact. Input        |   |   |   |   | E   | 300 | 00   | 000  |
| More Device Loop    | х |   | х |   | E/R | 370 | Loop | 000  |
| Undefined Addr Loop | х |   | х |   | E/R | 370 | Loop | 000  |
| CAN Fault           |   |   |   |   | E   | 350 | 00   | 000  |
| LAN Error           | х |   |   | х | E/R | 350 | 00   | Addr |
| None Battery        | х | х | х | х | E/R | 311 | Loop | Zone |

Centralės FS 5200 formuojami pranešimai (kaip nurodyta centralės aprašyme) ir juos atitinkantys Contact ID kodai:

| lyykis                    | Parametras                       | Siunčiamas Contact ID koda |      |      |        |
|---------------------------|----------------------------------|----------------------------|------|------|--------|
| Į v y Kis                 | r drametras                      | Event                      | Code | Area | Zone   |
| New Configuration         |                                  | F                          | 306  | 00   | 000    |
| FEPROM Error              | Main processor 1                 | F                          | 304  | 00   | 000    |
| Programm code Error       | Main processor 1                 | F                          | 333  | 00   | 000    |
| FEPROM CRC Error          | Main processor 1                 | F                          | 350  | 00   | 000    |
| Programm code Error       | Main processor 2                 |                            | 222  | 00   | 000    |
| Programm code Error       | Main processor 2                 |                            | 222  | 00   | 000    |
| EEDROM CRC Error          | Main processor 3                 |                            | 250  | 00   | 000    |
|                           | Main processor 2                 |                            | 250  | 00   | 000    |
|                           |                                  |                            | 550  | 00   | 000    |
|                           | Fritz former Fine and data a     | E/K                        | 626  | 00   | 000    |
| Event in line             | Exit from Fire condition         | ĸ                          | 330  | 00   | Line   |
|                           | Entering Fire condition 1        | E                          | 110  | 00   | Line   |
|                           | Entering Fire condition 2        | E                          | 110  | 00   | Line   |
|                           | Entering Pre-fire condition      | E                          | 118  | 00   | Line   |
|                           | Entering Removed fire detector   | E                          | 532  | 00   | Line   |
|                           | Entering Interruption            | E                          | 331  | 00   | Line   |
|                           | Entering Short circuit or Overl. | E                          | 332  | 00   | Line   |
|                           | Exit Fire condition              | R                          | 110  | 00   | Line   |
| Event in monitored Output | Exit fault condition             | R                          | 320  | 00   | Output |
|                           | Entering Interruption            | E                          | 320  | 00   | Output |
|                           | Entering Short circuit or Overl. | E                          | 320  | 00   | Output |
| Fault main power suply    |                                  | E/R                        | 301  | 00   | 000    |
| Fault backup battery      |                                  | E/R                        | 309  | 00   | 000    |
| Fault Auxiliary power     |                                  | E/R                        | 301  | 00   | 000    |
| Fault GND                 |                                  | E/R                        | 310  | 00   | 000    |
| Fault Internal power      | Power 24V for lines 1 to 16      | E/R                        | 314  | 00   | 000    |
| Fault Internal power      | Power 24V for lines 17 to 32     | ,<br>E/R                   | 314  | 00   | 000    |
| Fault Internal power      | Power -5V for lines 1 to 16      | E/R                        | 314  | 00   | 000    |
| Fault Internal power      | Power -5V for lines 17 to 32     | E/R                        | 314  | 00   | 000    |
| Fault Internal power      | Power +28V for output 1          | E/R                        | 314  | 00   | 000    |
| Fault Internal power      | Power +28V for output 2          | E/R                        | 314  | 00   | 000    |
| Initial reset             |                                  | F                          | 313  | 00   | 000    |
| Entering spec Condition   |                                  | F                          | 338  | 00   | 000    |
| Manual setup mode         |                                  | <u> </u>                   | 627  | 00   | 000    |
| Pomoto sotup modo         |                                  |                            | 627  | 00   | 000    |
| Switching off the better  |                                  |                            | 211  | 00   | 000    |
| Activated Wateh Dag       |                                  |                            | 205  | 00   | 000    |
|                           |                                  | E<br>E/D                   | 305  | 00   | 000    |
| Line in test mode         |                                  | E/K                        | 601  | 00   | Line   |
| Disabled line             |                                  | E/R                        | 571  | 00   | Line   |
| Disabled monitored output |                                  | E/R                        | 570  | 00   | Output |

Centralės FS 5100 formuojami pranešimai (kaip nurodyta centralės aprašyme) ir juos atitinkantys Contact ID kodai:

| Jvykis                 | Parametras | Siu   | nčiamas | Contact ID | kodas  |
|------------------------|------------|-------|---------|------------|--------|
|                        |            | Event | Code    | Area       | Zone   |
| Fire condition Stage 1 |            | E/R   | 110     | 00         | Line   |
| Fire condition Stage 2 |            | E/R   | 110     | 00         | Line   |
| Removed Fire detector  |            | E/R   | 532     | 00         | Line   |
| Line Interrupted       |            | E/R   | 331     | 00         | Line   |
| Line Short-circuited   |            | E/R   | 332     | 00         | Line   |
| Output Interrupted     |            | E/R   | 320     | 00         | Output |
| Output Short-cirquited |            | E/R   | 320     | 00         | Output |
| Manual setup mode      |            | E     | 627     | 00         | 000    |
| Remote setup mode      |            | E     | 627     | 00         | 000    |
| Activated WatchDog     |            | E     | 305     | 00         | 000    |
| Incompatible boards    |            | E/R   | 330     | 00         | 000    |
| Absence of 220V        |            | E/R   | 301     | 00         | 000    |
| Fault backup battery   |            | E/R   | 309     | 00         | 000    |
| Fault Auxiliary power  |            | E/R   | 301     | 00         | 000    |
| Fault GND              |            | E/R   | 332     | 00         | 000    |
| Fault Internal power   |            | E/R   | 314     | 00         | 000    |
| Initial reset          |            | E     | 313     | 00         | 000    |
| Low power              |            | E/R   | 338     | 00         | 000    |
| Line in test mode      |            | E/R   | 601     | 00         | Line   |
| Disabled line          |            | E/R   | 571     | 00         | Line   |

## 9. Priedas 3. Komunikatoriaus FireCom siunčiami pranešimai vartotojams

#### Pastabos:

- 1. Komunikatorius FireCom gali siųsti tuos pačius pranešimus, kurie yra numatyti komunikatoriaus G10 veikime. Kai kurie įvykio kodai (pvz., įjungimo/išjungimo) negalimi ir neturi būti naudojami!
- 2. Komunikatorius FireCom siunčia lentelėje paryškintus pranešimus.

| Užfiksuotas<br>įvykio CID<br>kodas | Į CSP<br>siunčiamas<br>įvykio kodas | Tekstas<br>standarto SIA DC-05-1999.09<br>Contact ID kodų lentelėje | Vartotojams siunčiamo<br>SMS pranešimo tekstas _EN |
|------------------------------------|-------------------------------------|---------------------------------------------------------------------|----------------------------------------------------|
| F /D 100                           | E 100                               | Medical Alarm                                                       | MEDICAL PANIC ALARM                                |
| E/K 100                            | R 100                               |                                                                     |                                                    |
| E/D 110 11E                        | E 110                               | Fire Alarm                                                          | FIRE PANIC ALARM                                   |
| E/K 110, 115                       | R 100                               |                                                                     |                                                    |
| Г/Г 110                            | E 110                               | Fire Alarm                                                          | FIRE PANIC ALARM*                                  |
| E/E 110                            | R 110                               |                                                                     |                                                    |
| E/D 120                            | E 120                               | Panic Alarm                                                         | PANIC ALARM                                        |
| E/R 120                            | R 120                               |                                                                     |                                                    |
| E 121                              | E 121                               | Duress Alarm                                                        | DURESS ALARM                                       |
| E/D 120 140                        | E 130                               | Burglary Alarm                                                      | ALARM                                              |
| E/K 150 149                        | R 130                               | Burglary Alarm restore                                              | Alarm restore                                      |
| E 144                              |                                     | Sensor Tamper                                                       | ALARM*                                             |
| C/N 144                            | R 144                               | Sensor Tamper restore                                               | Alarm Restore*                                     |
| E/D 201                            | E 301                               | AC Loss                                                             | AC Power failure on control panel                  |
| R 301                              |                                     | AC Loss restore                                                     | AC Power failure restored on control panel         |
| E/P 202 200                        | E 302                               | Low System battery                                                  | Battery Power failure on control panel*            |
| L/N 302, 309                       | R 302                               | Low system Battery restore                                          | Battery Power restored failure on control panel*   |
| E/D 221                            | E 321                               | Bell 1                                                              | Bell trouble on control panel                      |
| L/N JZI                            | R 321                               | Bell 1 restore                                                      | Bell trouble restore on control panel              |
| E/D 251                            | E 351                               | Telco 1 fault                                                       | Phone Line trouble on control panel                |
| L/N 331                            | R 351                               | Telco 1 fault restore                                               | Phone Line trouble restored on control panel       |
| E/R 400, 401,                      | E 401                               | Open by user                                                        | OPEN by                                            |
| 406, 451                           | R 401                               | Close by user                                                       | CLOSE by                                           |
| E/D 100                            | E 408                               | Quick DISARM                                                        | Quick DISARM                                       |
| E/ K 400                           | R 408                               | Quick ARM                                                           | Quick ARM                                          |
| E/R 409                            | E 409                               | Key switch zone                                                     | Key switch zone                                    |
|                                    | R 409                               | Key switch restored                                                 | Key switch restored                                |
| E 602                              | E 602                               | Periodic test report                                                | Periodic Test*                                     |
| E/P 700                            | E 700                               | Time set**                                                          |                                                    |
| E/N /UU                            | R700                                | Time isn't set**                                                    |                                                    |

Komunikatoriaus FireCom siunčiami tekstiniai SMS pranešimai vartotojams

\* Komunikatoriaus FireCom siunčiamas SMS pranešimo tekstas.

\*\* Įvykio kodai nurodyti į ECID kodų lentelėje.

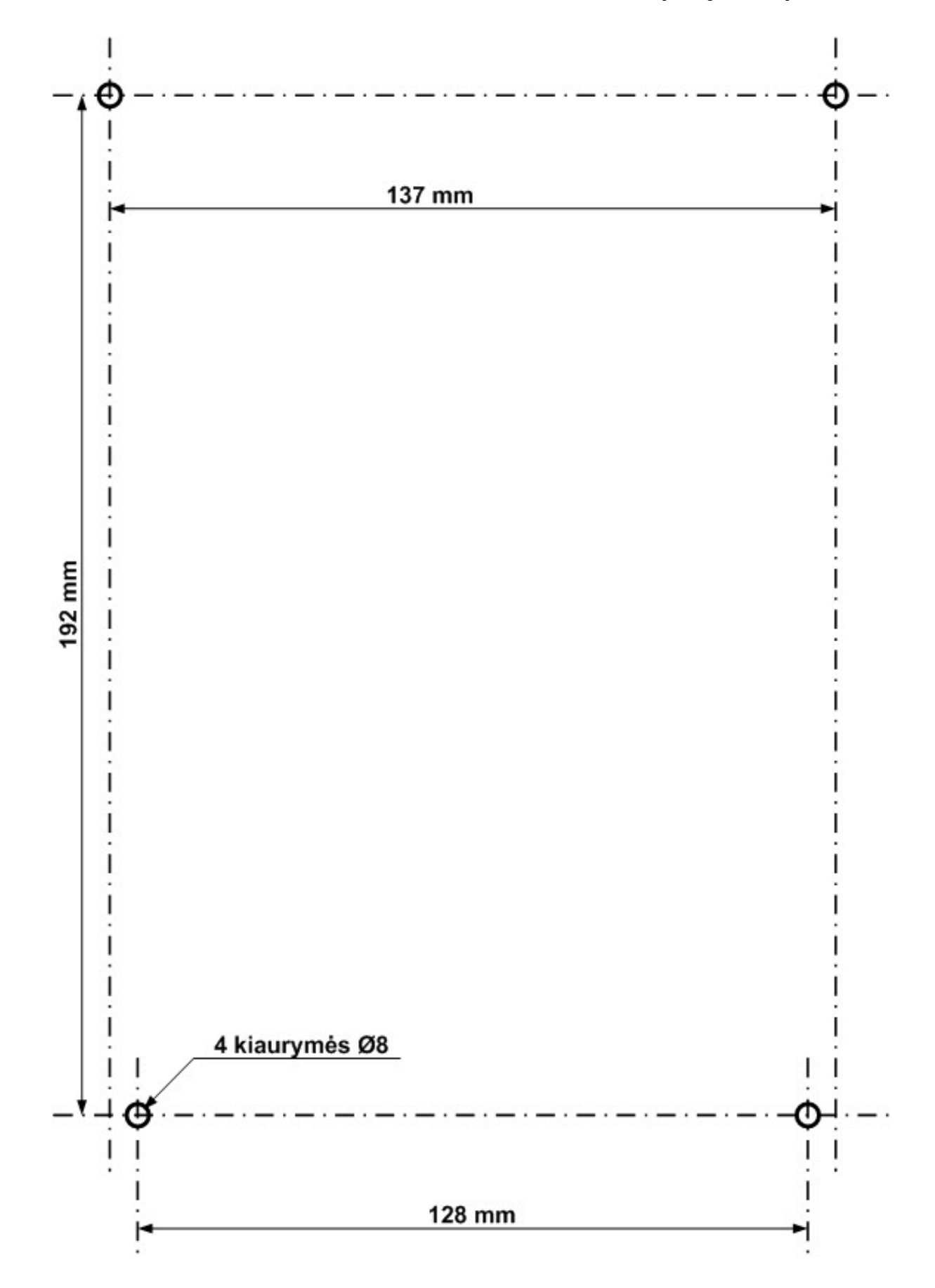

## 10. Priedas 4. Komunikatoriaus *FireCom* tvirtinimo kiaurymių išdėstymas